- 1. Make student selection from PowerSchool Home Page
- 2. Select Quick Student Export from Group Functions Menu
- 3. Copy and Paste into Box:

Student\_Number State\_StudentNumber schoolid lastfirst last\_name first name middle\_name StudentCoreFields.PSCORE\_LEGAL\_LAST\_NAME StudentCoreFields.PSCORE\_LEGAL\_FIRST\_NAME StudentCoreFields.PSCORE\_LEGAL\_MIDDLE\_NAME gender  $StudentCoreFields. PSCORE\_LEGAL\_GENDER$ DOB EntryDate ExitDate Grade\_Level S\_SC\_STU\_CATE\_X.CATE\_Cert1 S\_SC\_STU\_CATE\_X.CATE\_Cert10 S\_SC\_STU\_CATE\_X.CATE\_Cert2 S\_SC\_STU\_CATE\_X.CATE\_Cert3 S\_SC\_STU\_CATE\_X.CATE\_Cert4 S\_SC\_STU\_CATE\_X.CATE\_Cert5 S\_SC\_STU\_CATE\_X.CATE\_Cert6 S\_SC\_STU\_CATE\_X.CATE\_Cert7 S\_SC\_STU\_CATE\_X.CATE\_Cert8 S\_SC\_STU\_CATE\_X.CATE\_Cert9 S\_SC\_STU\_CATE\_X.CATE\_CIPCode S\_SC\_STU\_CATE\_X.CATE\_CIPCode2 S SC STU CATE X.CATE CompleterInd S\_SC\_STU\_CATE\_X.CATE\_CompleterInd2 S\_SC\_STU\_CATE\_X.CATE\_ConcntrInd S\_SC\_STU\_CATE\_X.CATE\_ConcntrInd2 S\_SC\_STU\_CATE\_X.CATE\_DisplHomeMakerInd S SC STU CATE X.CATE ExceptionsCode S\_SC\_STU\_CATE\_X.CATE\_RemoteSchCode S SC STU CATE X.CATE RemoteSchCode2 S\_SC\_STU\_CATE\_X.CATE\_SingleParentInd S SC STU CATE X.CATE Special CIPCode S\_SC\_STU\_CATE\_X.CATE\_Units S SC STU CATE X.CATE Units2 S SC STU CATE X.CATE YrCompleted S\_SC\_STU\_CATE\_X.CATE\_YrCompleted2 S SC STU CATE X.Cert Admin1 S\_SC\_STU\_CATE\_X.Cert\_Admin10 S SC STU CATE X.Cert Admin2 S\_SC\_STU\_CATE\_X.Cert\_Admin3 S SC STU CATE X.Cert Admin4 S SC STU CATE X.Cert Admin5 S SC STU CATE X.Cert Admin6 S SC STU CATE X.Cert Admin7 S SC STU CATE X.Cert Admin8 S SC STU CATE X.Cert Admin9 S SC STU CATE X.Cert AdminYear1 S SC STU CATE X.Cert AdminYear10 S\_SC\_STU\_CATE\_X.Cert\_AdminYear2 S SC STU CATE X.Cert AdminYear3 S\_SC\_STU\_CATE\_X.Cert\_AdminYear4 S SC STU CATE X.Cert AdminYear5 S SC STU CATE X.Cert AdminYear6 S SC STU CATE X.Cert AdminYear7 S SC STU CATE X.Cert AdminYear8 S SC STU CATE X.Cert AdminYear9 S\_SC\_STU\_CATE\_X.Cert\_Date1 S SC STU CATE X.Cert Date10 S SC STU CATE X.Cert Date2 S SC STU CATE X.Cert Date3 S SC STU CATE X.Cert Date4 S SC STU CATE X.Cert Date5 S\_SC\_STU\_CATE\_X.Cert\_Date6 S SC STU CATE X.Cert Date7 S SC STU CATE X.Cert Date8 S SC STU CATE X.Cert Date9 S SC STU CATE X.Cert Passed1 S SC STU CATE X.Cert Passed10 S SC STU CATE X.Cert Passed2 S\_SC\_STU\_CATE\_X.Cert\_Passed3

S\_SC\_STU\_CATE\_X.Cert\_Passed4 S\_SC\_STU\_CATE\_X.Cert\_Passed5 S\_SC\_STU\_CATE\_X.Cert\_Passed6 S\_SC\_STU\_CATE\_X.Cert\_Passed7 S\_SC\_STU\_CATE\_X.Cert\_Passed8 S\_SC\_STU\_CATE\_X.Cert\_Passed9 S\_SC\_STU\_CATE\_X.Cert\_Year1 S\_SC\_STU\_CATE\_X.Cert\_Year10 S\_SC\_STU\_CATE\_X.Cert\_Year2 S\_SC\_STU\_CATE\_X.Cert\_Year3 S\_SC\_STU\_CATE\_X.Cert\_Year4 S\_SC\_STU\_CATE\_X.Cert\_Year5 S\_SC\_STU\_CATE\_X.Cert\_Year6 S\_SC\_STU\_CATE\_X.Cert\_Year7 S\_SC\_STU\_CATE\_X.Cert\_Year8 S\_SC\_STU\_CATE\_X.Cert\_Year9 S\_SC\_STU\_CATE\_X.CTE\_ConcntrYr S\_SC\_STU\_CATE\_X.CTE\_ConcntrYr2 S\_SC\_STU\_CATE\_X.CTSO\_Membership1  $S\_SC\_STU\_CATE\_X.CTSO\_Membership2$ S\_SC\_STU\_CATE\_X.PlaceEmployer S\_SC\_STU\_CATE\_X.PlaceHigherEdName S\_SC\_STU\_CATE\_X.PlaceHigherEdProg S\_SC\_STU\_CATE\_X.PlaceJobTitle S\_SC\_STU\_CATE\_X.PlaceLevelCode S\_SC\_STU\_CATE\_X.PlaceMilitaryBranch  $\label{eq:sc_student} S\_SC\_STU\_CATE\_X.PlaceMilitaryTrain$ S\_SC\_STU\_CATE\_X.PlacePhone S\_SC\_STU\_CATE\_X.PlaceStartDate S\_SC\_STU\_CATE\_X.PlaceSupervisorName

- 4. Leave Defaults for Field Delimiter (Tab), Record Delimiter (CR)
- 5. Leave "Surround Fields" Blank
- 6. Check "Column titles on 1st Row"
- 7. Leave "Export DCID" Blank
- 8. Click Submit
- 9. You will receive a text file. To open in Excel, Drag the downloaded text file into a blank Excel Template.